## Bon Turystyczny w Pałacu Młodzieży

## Aby **AKTYWOWAĆ BON TURYSTYCZNY** należy posiadać konto na platformie **PUE ZUS.**

Po zalogowaniu konieczne jest wybranie zakładki **OGÓLNE** w prawym górnym rogu ekranu, a następnie **POLSKI BON TURYSTYCZNY** z listy, która pojawi się po lewej stronie.

Jeśli bon został przyznany, to w tym miejscu wyświetli się pole **MÓJ BON**.

Po wejściu system wyświetli szczegółowe informacje dotyczące świadczenia. Będą tam podane m.in. jego numer, wartość oraz data ważności.

Aby go aktywować, należy kliknąć przycisk **AKTYWUJ BON**. System poprosi o wpisanie numeru telefonu komórkowego oraz adresu e-mail. Następnie ponownie trzeba wcisnąć **AKTYWUJ BON**.

Wtedy świadczenie zostanie aktywowane, a użytkownik dostanie **KOD OBSŁUGI PŁATNOŚCI**, który będzie niezbędny przy opłaceniu wypoczynku dziecka w Ośrodku Pałacu Młodzieży w Pieczarkach.

Film instruktarzowy: <u>https://www.youtube.com/watch?v=CAN9aptIdok</u>

Jeżeli są już Państwo posiadaczami bonu turystycznego i chcą go Państwo zrealizować opłacając pobyt dziecka należy:

- Upewnić się, że dziecko ma zrobioną rezerwację i wysłane zostały dokumenty karta oraz umowa.
- 2. Wysłać mailem na adres <u>bon@pm.waw.pl</u>:
  - imię i nazwisko dziecka,
  - termin wypoczynku,
  - numer telefonu, który został podany w ZUS podczas pobierania bonu,
  - kwotę jaką należy zrealizować,
  - kod obsługi płatności wygląda np. tak: GKW8 KMA4 N2PS KS4T.
- 3. Nasz pracownik tzw. recepcjonista skontaktuje się telefonicznie w celu aktywowania bonu na platformie PUE ZUS Pałacu Młodzieży, podczas rozmowy otrzymają Państwo widomość sms: *"Rozpoczęto płatność bonem 500 zł dla PM. Jeżeli wszystko się zgadza w ciągu 2 minut podaj recepcjoniście kod: /np. 578932/"*
- **4.** Jeżeli płatność się powiedzie otrzymają Państwo sms z informacją: *"Zatwierdzono płatność 500 zł dla PM. Do wykorzystania pozostało 0,00 zł."*

Zapraszamy do korzystania z BONU TURYSTYCZNEGO!